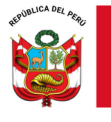

"Decenio de la Igualdad de oportunidades para mujeres y hombres"

"Año del Bicentenario, de la consolidación de nuestra Independencia, y de la conmemoración de las heroicas batallas de Junín y Ayacucho"

San Juan de Lurigancho, 24 de setiembre de 2024

# OFICIO MÚLTIPLE N.º 00549-2024-MINEDU/VMGI-DRELM-UGEL05/DIR-AGEBRE

Señor(a)(ita) **DIRECTORES DE LAS II.EE.** San Juan de Lurigancho – El Agustino Presente. –

## Asunto : ORIENTACIONES PARA EL ACCESO A LOS RESULTADOS DEL ENGLISH PLACEMENT TEST 2024 CON 3º GRADO DE SECUNDARIA DE IIEE PÚBLICAS DE LIMA METROPOLITANA.

**Referencia:** EXPEDIENTE ESP-EBR-EBE2024-INT-0618351

De mi consideración:

Tengo el agrado de dirigirme a usted para expresar un cordial saludo y manifestar que, la Oficina de Gestión Pedagógica de Educación Básica y Técnico Productiva en el marco del lineamiento de Certificación Múltiple, con respecto al componente de Certificación Internacional del Idioma Inglés, programó en el mes de junio la aplicación del English Placement Test 2024 a los estudiantes de 3° grado de Secundaria de Lima Metropolitana, en dos opciones: Online y Offline según las condiciones de cada institución educativa. Los resultados de dicha evaluación se encuentran alojados en la plataforma Mundo IE y están disponibles para la revisión y el análisis respectivo; siendo tarea de cada docente a cargo, acceder a la plataforma para dicho efecto e identificar a los estudiantes con los más altos niveles e invitarlos a participar en la certificación internacional en el idioma inglés, por ser potenciales candidatos para esa evaluación.

En virtud de ello, se ha elaborado las orientaciones necesarias para el acceso, las mismas que se adjuntan al presente.

Al respecto se suscribe el presente documento en atención a las facultades delegadas por la directora de la UGEL 05 Lic. JENNY KEITH LARA QUISPE conforme lo establece la Resolución Directoral N° 001-2024 UGEL 05-SJL/EA.

Hago propicia la oportunidad para expresarle los sentimientos de mi especial consideración.

Atentamente,

Medina DIAZ Jorge Cesar FAU 20331166830 soft JODGE César Jefe (e) del Autor César Unidad Control de documento Unidad Control de documento 2024/09/24 14:25:33 Medina Díaz Gestifón de la EBR y Especial Control de documento 2024/09/24 14:25:33

JCMD/JE.AGEBRE GFSM/E.E.

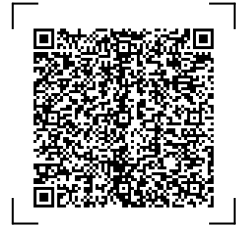

EXPEDIENTE: ESP-EBR-EBE2024-INT-0618351

CLAVE: 27B287

Esto es una copia auténtica imprimible de un documento electrónico archivado en el Ministerio de Educación, aplicando lo dispuesto por el Art. 25 de D.S. 070-2013-PCM y la Tercera Disposición Complementaria Final del D.S. 026-2016-PCM. Su autenticidad e integridad pueden ser contrastadas a través de la siguiente dirección web:

https://esinad.minedu.gob.pe/e\_sinadmed\_8/VDD\_ConsultaDocumento.aspx

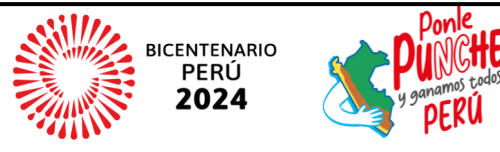

Av. Perú S/N Urb. Caja de Agua SJL, Lima - Perú T: (01) 459-1135 / (01) 459-8490 (01) 459-0882 / (01) 286-5732

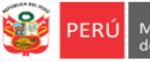

# ORIENTACIONES PARA EL ACCESO A LOS RESULTADOS DEL ENGLISH PLACEMENT TEST 2024 3RO DE SECUINDARIA DE IIEE PÚBLICAS DE LIMA METROPOLITANA

- 1) Acceda a Mundo IE, al enlace: https://mundoie.drelm.gob.pe.
- 2) Registre en:
  - Director. Usuario: Código de local
  - Docente. Usuario: DNI.
  - Contraseña: La que generó en Mundo IE.
  - Active el código CAPTCHA.
  - Luego haga clic en Iniciar sesión.

# Notas:

- **Olvidó contraseña**. Comunique al contacto de su UGEL, señalado al final de este instructivo; indicando sus datos: DNI, etc., y motivo.

Al acceder a Mundo IE:

- 3) Verifique los datos de su IE o sus datos (lado superior derecho), pasando el puntero por el ícono imagen.
- 4) Haga clic en Seleccionar y clic en 2024 (lado izquierdo).

| :        | mundolE                                    | « |                                                |    |               |
|----------|--------------------------------------------|---|------------------------------------------------|----|---------------|
| לא<br>לל | Seleccionar<br>Seleccionar<br>2023<br>2024 |   | Bienvenido<br>Inicio - Deshboard               | => | HENRY ANCALLE |
|          |                                            |   | Última conexión<br>No se encontró información. |    | Cerrar sesión |

5) Luego haga clic en Inglés 2024 (lado izquierdo).

| 🗰 mundolE 🛛 « | * 🕕 |
|---------------|-----|
| 2024          |     |
| 🞓 Inglés 2024 |     |

6) Luego siga las indicaciones, según su cargo:

|               | · · ·                                          | * 🔒            |
|---------------|------------------------------------------------|----------------|
|               |                                                | * U            |
|               | Inglés 2024                                    |                |
| 2024          | Inicio                                         |                |
|               |                                                |                |
| a Inglés 2024 |                                                |                |
|               |                                                |                |
|               |                                                |                |
|               |                                                |                |
|               |                                                |                |
|               |                                                |                |
|               | 2024 2024                                      |                |
|               | Avance de prueba de ubicación Reporte de prueb | a de ubicación |

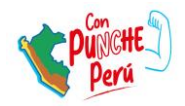

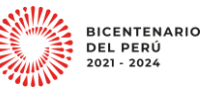

2

mundol

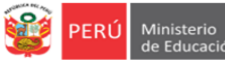

- Seleccione el grado. TERCERO.
- Observará los resultados de cada grado y al final de todas las secciones de este grado, con los detalles de cuantos fueron evaluados.
- Podrá copiar los resultados.
- Al final, observará la Leyenda del Nivel e Interpretación del nivel y el rango del puntaje de cada uno. Considerar que la prueba fue de 80 preguntas, el valor de cada respuesta buena fue de un punto.

| TERCERO         |            |           |              |           |         |    |         |   |        |           |        |    |     |          |     |   |       |
|-----------------|------------|-----------|--------------|-----------|---------|----|---------|---|--------|-----------|--------|----|-----|----------|-----|---|-------|
| Reporte         |            |           |              |           |         |    |         |   |        |           |        |    |     |          |     |   |       |
|                 |            |           |              |           |         |    |         |   |        |           |        |    |     | <u>_</u> | >   | • | opia: |
|                 |            | ESTUDIA   | NTES         |           |         |    |         |   | NIVEL  |           |        |    |     |          |     |   |       |
| GRADO / SECCIÓN | TOTAL      | PARTICIPO | NO PARTICIPO | UNDER A1  | *       | A1 |         |   |        | <b>B1</b> |        | 62 | ×   | a        | *   | æ |       |
| A               | 34         | 31        | 3            | 25        | 80.65 % | 5  | 16.13 % | 1 | 3.23 % | 0         | 0 %    | 0  | 0 % | 0        | 0 % | 0 | 0     |
| В               | 33         | 32        | 1            | 19        | 59.38 % | 11 | 34.38 % | 1 | 3.13 % | 1         | 3.13 % | 0  | 0 % | 0        | 0 % | 0 | 0     |
| с               | 36         | 28        | 8            | 16        | 57.14 % | 12 | 42.86 % | 0 | 0 %    | 0         | 0 %    | 0  | 0 % | 0        | 0 % | 0 | 0     |
| TOTAL           | 103        | 91        | 12           | 60        | 65.93 % | 28 | 30.77 % | 2 | 2.2 %  | 1         | 1.1 %  | 0  | 0 % | 0        | 0 % | 0 | 0     |
| Levenda         |            |           |              |           |         |    |         |   |        |           |        |    |     |          |     |   |       |
| NIVEL           |            | INTERPER  | TACIÓN       | RA        | NGO     |    |         |   |        |           |        |    |     |          |     |   |       |
| Under A1        | Beginner   |           |              | (0        | - 23)   |    |         |   |        |           |        |    |     |          |     |   |       |
| A1              | Elementar  | 'Y        |              | (24       | - 39)   |    |         |   |        |           |        |    |     |          |     |   |       |
| A2              | Lower Inte | ermediate |              | (40       | - 51)   | Λ  |         |   |        |           |        |    |     |          |     |   |       |
| B1              | Intermedia | ate       |              | (52 - 61) |         | ·  | ٦       |   |        |           |        |    |     |          |     |   |       |
| B2              | Higher Int | ermediate |              | (62       | - 69)   | _  |         |   |        |           |        |    |     |          |     |   |       |
|                 |            |           |              | (70       | - 75)   | V  |         |   |        |           |        |    |     |          |     |   |       |
| cı              | Advanced   |           |              | (         |         |    |         |   |        |           |        |    |     |          |     |   |       |

#### **Docente** Haga clic en Ingresar del módulo Evaluación de prueba de ubicación de inglés. -Inglés 2024 2024 E Evalu ica 2024 a Inglés 2024 2024 2024 2024 Recursos de Inglés Activación de prueba de Evaluación de prueba de ubicación de Inglés ubicación de Inglés → Ingresar 🔒 Cerrado → Ingresar

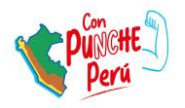

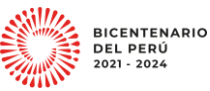

| Seleccione s                                                                              | u IE, el grado (TERCE                                                                                 | ERO) y un     | a de las seccio                                              | nes.          |          |                                           |         |            |
|-------------------------------------------------------------------------------------------|----------------------------------------------------------------------------------------------------|---------------|--------------------------------------------------------------|---------------|----------|-------------------------------------------|---------|------------|
| 2024                                                                                      | <b>Evaluació</b><br>Inicio                                                                            | n de prueba d | le Inglés 2024                                               |               |          |                                           |         |            |
| E Evaluación Dia                                                                          | ignóstica 2024                                                                                        |               |                                                              |               |          |                                           |         |            |
| 🎓 Inglés 2024                                                                             | •                                                                                                    | Estimado doo  | c <b>ente,</b><br>alizó gracias.                             |               |          |                                           |         |            |
|                                                                                           | IE                                                                                                    |               | GRADO                                                        | <u></u>       |          | SECCIÓN                                   | _       |            |
|                                                                                           | 305                                                                                                   | $\sim$        | TERCER                                                       | ,             |          | - Seleccionar -                           |         |            |
|                                                                                           |                                                                                                    |               |                                                              |               |          | - Seleccionar -<br>TERCERO A<br>TERCERO B |         |            |
| Observará lo                                                                              | os resultados de cada                                                                                 | a estudia     | nte. con los de                                              | talles de:    | -        |                                           | -       |            |
| ✓ Esta                                                                                    | ado. Si participó o no                                                                                | o en la pr    | ueba.                                                        | canco ac.     |          |                                           |         |            |
| ✓ Pur                                                                                     | itaje. De 80 puntos d                                                                                 | cuántos o     | btuvo.                                                       |               |          |                                           |         |            |
| 🗸 Niv                                                                                     | el e Interpretación.                                                                                  | Sobre el r    | nivel de inglés                                              | que prese     | enta el  | estudiante.                               |         |            |
| 🗸 Reg                                                                                     | istrado por. ESTUDI                                                                                   | ANTE (Or      | n line), DOCEN                                               | ГЕ (Off lin   | e).      |                                           |         |            |
| Estudiantes                                                                               |                                                                                                    |               |                                                              |               |          |                                           |         |            |
| N°                                                                                        | ESTUDIANTE                                                                                            | DNI           | CÓDIGO DE ESTUDIANTE                                         | ESTADO        | PUNTAJE  | INTERPRETACIÓN                            | NIVEL   | REGISTRADO |
| 1 ABE                                                                                     |                                                                                                    |               | 13043!                                                       | Completado    | 45       | Lower Intermediate                        | A2      | DOCENTI    |
| 2 ALV/                                                                                    |                                                                                                    | 7400          | 00000                                                        | Completado    | 44       | Lower Intermediate                        | A2      | DOCENTE    |
| 3 ANG                                                                                     |                                                                                                    |               | 23056                                                        | Completado    | 42       | Lower Intermediate                        | A2      | DOCENTE    |
| 4 AYAI                                                                                    |                                                                                                    | 7410          | 00000                                                        | Completado    | 31       | Elementary                                | A1      | DOCENTE    |
| 5 BAZ                                                                                     |                                                                                                    | 6179          | 00000                                                        | Completado    | 42       | Lower Intermediate                        | A2      | DOCENTE    |
| 6 CAB                                                                                     |                                                                                                    | 7355          | 00000                                                        | Completado    | 44       | Lower Intermediate                        | A2      | DOCENTE    |
|                                                                                           |                                                                                                    |               |                                                              | $\overline{}$ |          |                                           |         |            |
|                                                                                           | siguiente Leyenda                                                                                     | y que la p    | orueba fue de                                                | 30 pregur     | ntas, el | valor de cada                             | a respu | iesta bue  |
| Considere la                                                                              | <u>.</u>                                                                                              |               |                                                              |               |          |                                           |         |            |
| Considere la de un punto                                                                  |                                                                                                    |               |                                                              |               |          |                                           |         |            |
| Considere la<br>de un punto                                                               | ΙΝΤΕΦΡΕΡΤΑΓΙΟΝ                                                                                        |               |                                                              |               |          |                                           |         |            |
| Considere la<br>de un punto                                                               | INTERPERTACIÓN                                                                                        |               | (0 - 23)                                                     |               |          |                                           |         |            |
| Considere la<br>de un punto                                                               | INTERPERTACIÓN<br>Beginner<br>Elementary                                                              |               | (0 - 23)                                                     |               |          |                                           |         |            |
| Considere la<br>de un punto                                                               | INTERPERTACIÓN<br>Beginner<br>Elementary<br>Lower Intermediate                                        |               | (0 - 23)<br>(24 - 39)<br>(40 - 51)                           |               |          |                                           |         |            |
| Considere la<br>de un punto                                                               | INTERPENTACIÓN<br>Beginner<br>Elementary<br>Lower Intermediate                                        |               | (0 - 23)<br>(24 - 39)<br>(40 - 51)<br>(52 - 61)              | _             |          |                                           |         |            |
| Considere la<br>de un punto<br>Leyenda<br>NIVEL<br>Under A1<br>A1<br>A2<br>B1<br>B1<br>B2 | INTERPENTACIÓN<br>Beginner<br>Elementary<br>Lower Intermediate<br>Intermediate<br>Higher Intermediate |               | (0 - 23)<br>(24 - 39)<br>(40 - 51)<br>(52 - 61)<br>(62 - 69) | 7             |          |                                           |         |            |
| Considere la<br>de un punto<br>Leyenda<br>NIVEL<br>Under A1<br>A1<br>A2<br>B1<br>B2       | INTERPERTACIÓN<br>Beginner<br>Elementary<br>Lower Intermediate<br>Intermediate<br>Higher Intermediate |               | (0 - 23)<br>(24 - 39)<br>(40 - 51)<br>(52 - 61)<br>(62 - 69) |               |          |                                           |         |            |

### Salir del sistema

Para salir del sistema haga clic en el ícono de su nombre y luego en Cerrar Sesión.

| iii mundolE 🔍 |                       |                                        |
|---------------|-----------------------|----------------------------------------|
| 2024          | Inglés 2024<br>Inicio | 00<br>z                                |
|               |                       | Actualizar contraseña<br>Cerrar sesión |

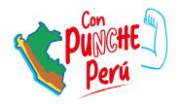

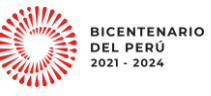

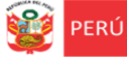

#### **Consultas**

Sobre la evaluación diagnóstica (Placement Test) y los procesos relacionados:

- Especialistas de Inglés del nivel Secundaria de AGEBRE de la UGEL correspondiente.

#### Sobre el acceso y uso de la plataforma:

- Coordinador y especialistas de los Equipos de Estadística y Monitoreo de las UGEL o con el EEM de la DRELM:

| UGEL    | Correo de contacto                                                   |
|---------|----------------------------------------------------------------------|
| UGEL 01 | idiasm@ugel01.gob.pe; mgomezo@ugel01.gob.pe; ezegarran@ugel01.gob.pe |
| UGEL 02 | margarita.niquen@ugel02.gob.pe; richard.aguilar@ugel02.gob.pe        |
| UGEL 03 | ugel03simon@gmail.com                                                |
| UGEL 04 | helen.vila@ugel04.gob.pe; veronica.reyes@ugel04.gob.pe               |
| UGEL 05 | oquispe@ugel05.gob.pe                                                |
| UGEL 06 | nchalco@ugel06.gob.pe; atello@ugel06.gob.pe                          |
| UGEL 07 | mgamboa@ugel07.gob.pe; rbravo@ugel07.gob.pe                          |
| DRELM   | monitoreo@drelm.gob.pe                                               |

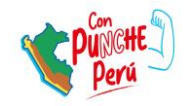

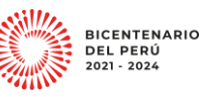